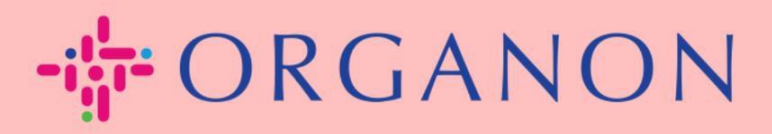

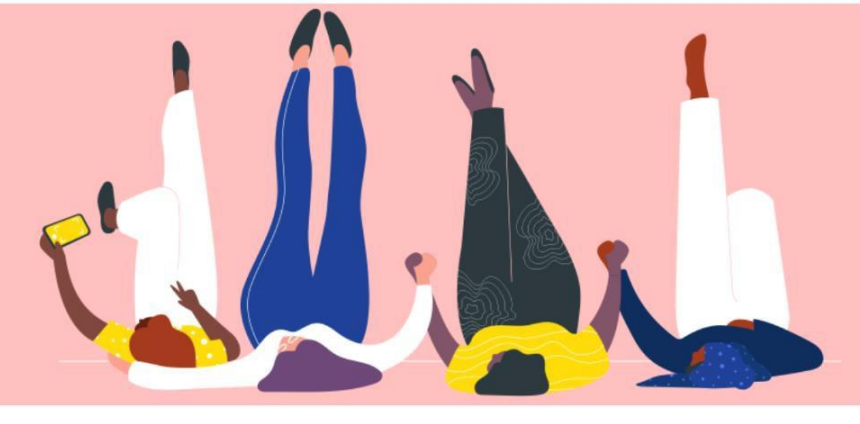

## Hoe Multi-Factor Authenticatie In te Stellen

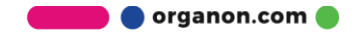

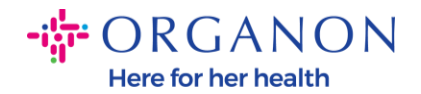

Dit artikel geeft instructies over hoe je Multi-Factor Authenticatie (MFA) instelt in Coupa.

 Log in op het Coupa Leveranciersportaal met je E-mailadres en Wachtwoord.

| 🗱 coupa supplier portal |                                                                      | Secure |
|-------------------------|----------------------------------------------------------------------|--------|
|                         |                                                                      |        |
|                         | Inloggen                                                             |        |
|                         | • E-mailadres                                                        |        |
|                         | Wachtwoord                                                           |        |
|                         |                                                                      |        |
|                         | Inloggen                                                             |        |
|                         |                                                                      |        |
|                         | Nieuw bij Coupa? EEN ACCOUNT MAKEN<br>Bent u uw wachtwoord vergeten? |        |

2. Klik op Accountinstellingen.

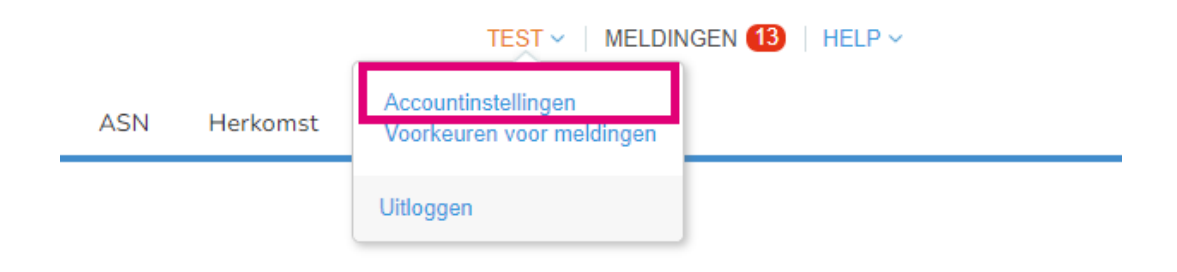

3. Klik op Beveiliging & meervoudige authenticatie.

| Instellingen                                  | Meervoudige authenticatie                                                                                                    |
|-----------------------------------------------|----------------------------------------------------------------------------------------------------|
| Voorkeuren voor<br>meldingen                  | ⊖ Uitgeschakeld                                                                                                    |
| Beveiliging &<br>meervoudige<br>authenticatie | <ul> <li>Voor betalingswijzigingen (vereist om de rechtspersoon of het overmaakadres te wijzigen)</li> <li>Voor zowel toegang tot het account (inloggen) als voor betalingswijzigingen</li> </ul> |

🔵 organon.com 🛑

Mijn account Beveiliging & meervoudige authenticatie

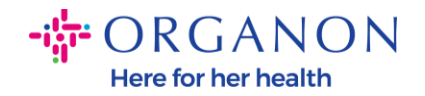

Er zijn twee opties voor Multi-Factor Authenticatie:

## Via een authenticator-app:

4. Klik op Via verificatie-app.

## Meervoudige authenticatie

- Uitgeschakeld
- Voor betalingswijzigingen (vereist om de rechtspersoon of het overmaakadres te wijzigen)
- O Voor zowel toegang tot het account (inloggen) als voor betalingswijzigingen

| Via verificatie-app<br>Gebruik een verificatie-app, verkrijgbaar in de appstore van uw mobiele<br>telefoon.<br>Standaard |
|----------------------------------------------------------------------------------------------------|
| Via sms<br>Gebruik een code die u via sms op uw telefoon krijgt.<br>O Standaard                                          |

**Opmerking:** Er verschijnt een QR-code op je scherm.

5. Laat deze QR-code op je scherm staan.

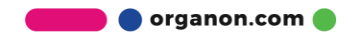

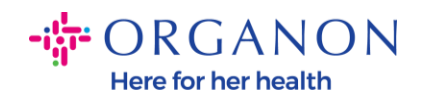

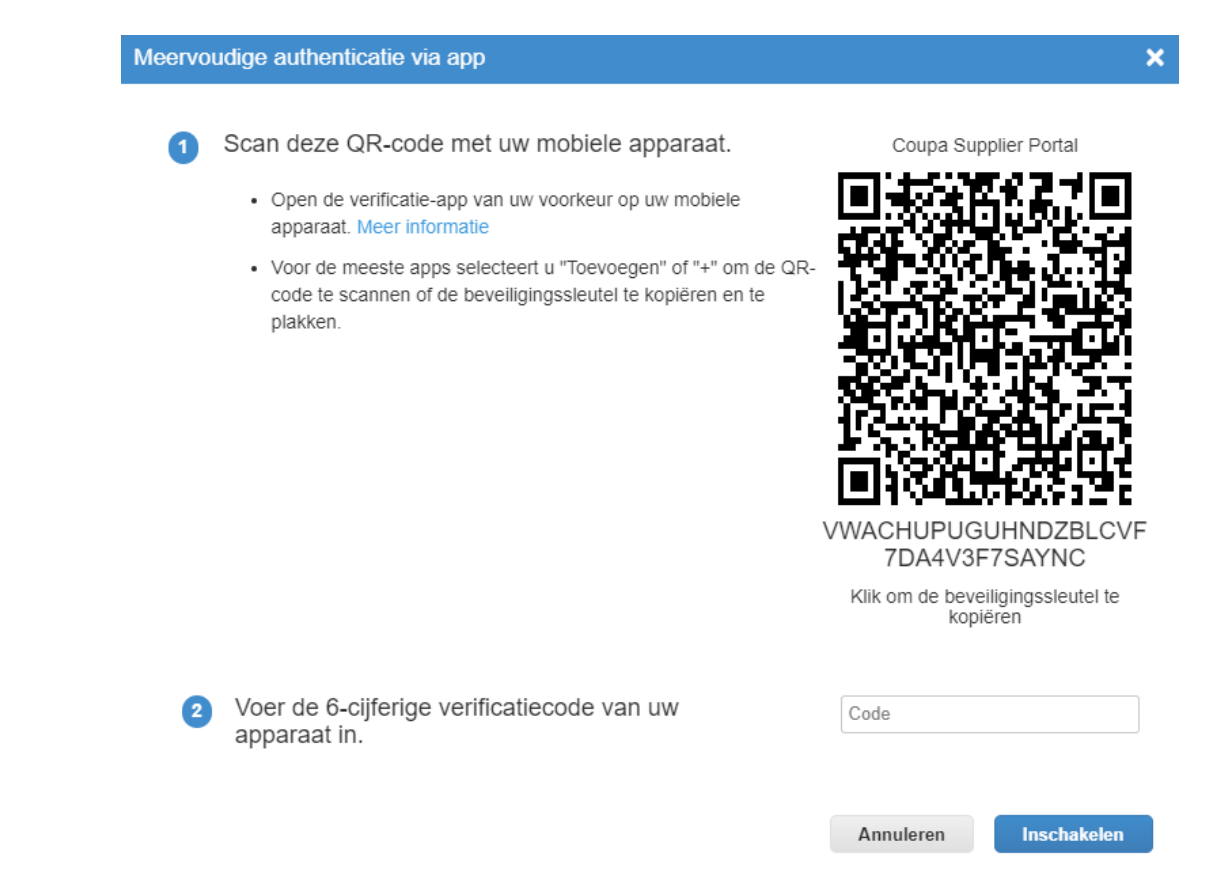

6. Download een authenticator-app. MFA in Coupa maakt doorgaans gebruik van een app zoals Microsoft Authenticator.

Zodra de app is geïnstalleerd:

7. Klik op Account toevoegen.

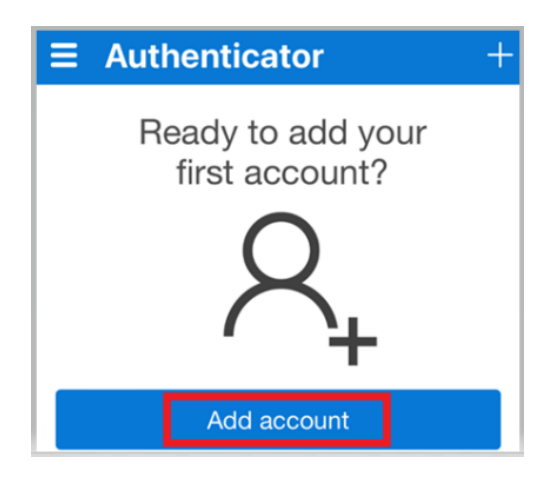

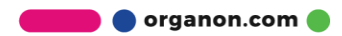

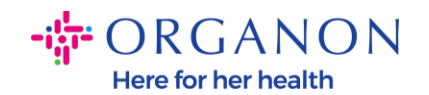

8. Selecteer Overige.

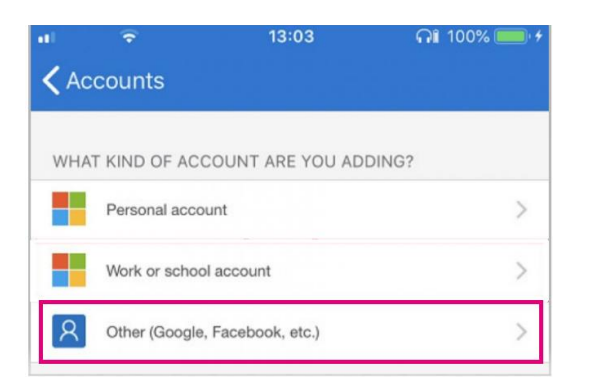

**9.** Klik op **OK** om de authenticator-app toestemming te geven om je camera te gebruiken.

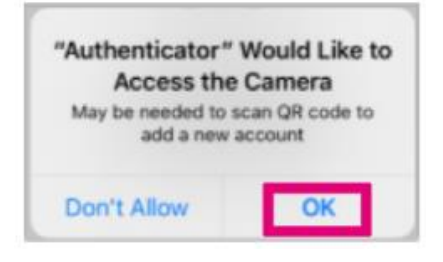

**Opmerking:** Je app opent nu de camera.

- **10.** Plaats het vierkantje op het scherm zo dat de QR-code gecentreerd is.
- **11.** Tik op **Toestaan** wanneer de melding "Authenticator wil je meldingen sturen" verschijnt.

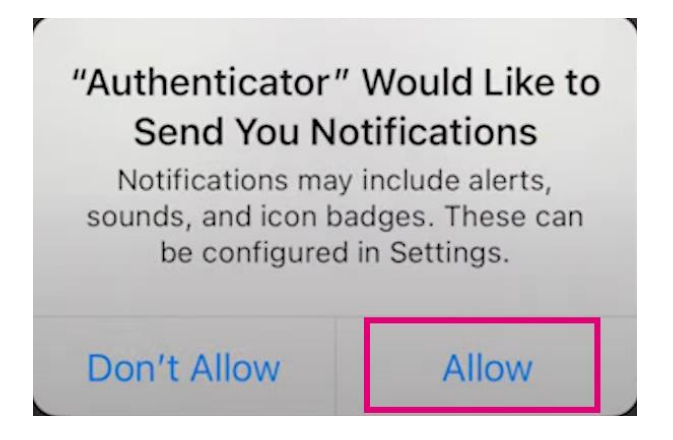

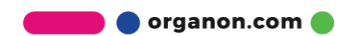

Here for her health
12. Zodra dit voltooid is, kopieer je de code die door de app wordt gegenereerd, voer je deze in het daarvoor bestemde veld in en klik je op Inschakelen.

- ORGANON

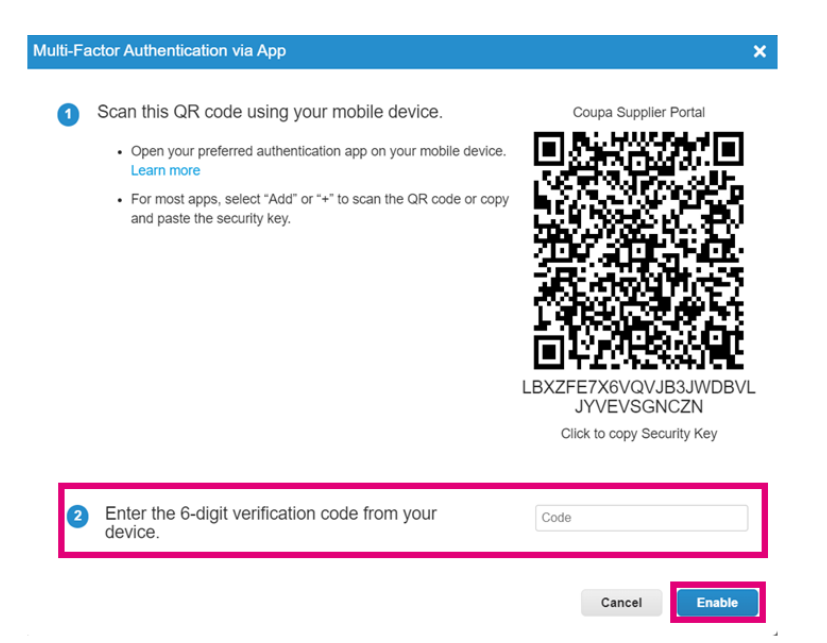

**13.** Sla de herstelcodes op om de toegang te herstellen als je je apparaat of de authenticator-app kwijtraakt.

| Save Your Backup Codes                          |                              |                                                     |                          |  |  |
|-------------------------------------------------|------------------------------|-----------------------------------------------------|--------------------------|--|--|
| These codes were generated on November 06, 2024 |                              |                                                     |                          |  |  |
| Emergency rec<br>access if you lo<br>app.       | overy codes<br>ose access to | are the <b>only</b> way to<br>o your authenticating | o restore<br>g device or |  |  |
| You can use ea                                  | ach recovery                 | code only once.                                     |                          |  |  |
| Keep these somewhere safe but accessible.       |                              |                                                     |                          |  |  |
| lq                                              | lqcwzQ q7lb3Q                |                                                     |                          |  |  |
| RuqLng                                          |                              | qUFzPg                                              |                          |  |  |
| B                                               | BxSjXQ Qh50DQ                |                                                     |                          |  |  |
|                                                 |                              |                                                     |                          |  |  |
|                                                 | Сору                         | Download                                            | Print                    |  |  |
|                                                 |                              |                                                     |                          |  |  |

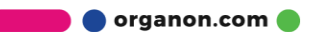